\*\*\* คู่มือติดตั้งบนมือถือ ทั้งระบบ Andriod และ IOS {กรุณาอ่านคู่มือทุกครั้งก่อนใช้งาน} \*\*\* 1.เสียบปลั๊กไฟและเสาไร้สายที่ตัวกล้องรอจน กล้องหยุดหมุน

ปิด / เปิด wiFi บนมือถือแล้วเลือก wiFi อุปกรณ์ ตามรูป "IPCAM-XXXXXX"

| 14:14                                                           |                                             | 🗢 💷                              |
|-----------------------------------------------------------------|---------------------------------------------|----------------------------------|
| < การตั้งคำ                                                     | Wi-Fi                                       |                                  |
|                                                                 |                                             |                                  |
| Wi-Fi                                                           |                                             |                                  |
| DKfttx                                                          |                                             | <b>₽</b> <del>\$</del> <b>()</b> |
| เครือข่ายของสำเ                                                 |                                             |                                  |
| DK.fibre                                                        |                                             | a 🗢 🚺                            |
| เครือข่ายอื่น                                                   |                                             |                                  |
| DIRECT-92-EPSC                                                  | ON-D8A5E6                                   | ● <del></del>                    |
| Home _2.4G                                                      |                                             | • 🗢 i                            |
| IPCAM-(                                                         |                                             | a 🗢 🗊                            |
| KHAMPOON                                                        |                                             | ● <del>•</del> •                 |
| ordy                                                            |                                             | a 🗢 🚺                            |
| อื่นๆ                                                           |                                             |                                  |
|                                                                 |                                             |                                  |
| ถามเพื่อเข้าร่วมเครือข                                          | ข่าย                                        | แจ้งเดือน >                      |
| เครือข่ายที่เคยใช้จะถูกเข้าร่า<br>คุณจะได้รับแจ้งเตือนเกี่ยวกับ | วม โดยอัดโนมัติ ถ้าไม่พร<br>มเครือข่ายที่มี | บเครือข่ายที่เคยใช้              |
|                                                                 |                                             |                                  |

#### 2.ใส่รหัสผ่าน " 01234567" ตามคู่มือหลัก

14:15 ป้อนรหัสผ่าน 3.เปิดแอพ "CamHi" เพื่อเพิ่มอุปกรณ์บนมือถือ

# โดยสแกนบาร์ โค๊ดที่ตัวกล้อง

|    | 14:40      |                       |             |         | 🗢 🚧                                    |
|----|------------|-----------------------|-------------|---------|----------------------------------------|
|    | live4_pi   | ctures                | กล้อง       |         | การแก้ไข                               |
|    |            |                       | เพิ่มกลัย   | D-4     | •                                      |
|    |            | DomeP1<br>ในการเชื่อม | rz<br>มต่อ  |         | <u> </u>                               |
|    |            | WifiStar<br>ออนไลน์   | light       |         | £03                                    |
|    |            | กล้อง5M<br>ออนไลน์    | P           |         | <u> </u>                               |
|    |            | 5MP PT<br>ออนไลน์     | Z New       |         | ~~~~~~~~~~~~~~~~~~~~~~~~~~~~~~~~~~~~~~ |
|    |            | กล้อง<br>ออนไลน์      |             |         |                                        |
|    |            |                       |             |         |                                        |
|    |            |                       |             |         |                                        |
|    |            |                       |             |         |                                        |
|    |            |                       |             |         |                                        |
|    |            |                       |             |         |                                        |
|    |            |                       |             |         |                                        |
|    |            |                       |             |         |                                        |
|    | <u>æ.</u>  | [**                   |             | 680     |                                        |
|    | กล้อง      | 0.00                  | ถ่าย        | 3612    | เกี่ยวกับ                              |
| -  |            |                       | 1           |         |                                        |
| 1  | 09:45      |                       |             |         | 🗢 💷                                    |
|    | < กลับไปเ  | ที่ Ac                | ld Camei    | a_title | เสร็จสมบูรณ์                           |
|    |            |                       |             |         |                                        |
|    | ชื่อ       | กล้อง                 |             |         | 8                                      |
| Ca | ชื่อผู้ใช้ | admi                  | n           |         | 8                                      |
| ou | UID        |                       |             |         |                                        |
|    | รหัสผ่าน   | admi                  | n           |         | 8                                      |
|    | 8₽ สแก     | นบาร์โค้ด             |             |         | >                                      |
|    | L          |                       |             |         |                                        |
|    | 🔍 ค้นห     | าเครือข่าย            | เท้องถิ่นUI | D       | >                                      |
|    | হু Wifi    | การตั้งค่าส           | เมาร์ท      |         | >                                      |
|    |            |                       |             |         |                                        |
|    |            |                       |             |         |                                        |
|    |            |                       |             |         |                                        |

DKVIEW

\*\*\* ที่กล่าวมาเป็นเพียงวิธีลัคในการเชื่อมต่อเท่านั้นกรุณายึคตามคู่มือหลักที่แนบไว้ในกล่อง \*\*\*

\*\*\* คู่มือติดตั้งบนมือถือ ทั้งระบบ Andriod และ IOS {กรุณาอ่านคู่มือทุกครั้งก่อนใช้งาน} \*\*\*

4.เชื่อมต่อ wiFi อินเตอร์เน็ตบ้าน

ความแรงของสัญญาณ:50%

ความแรงของสัญญาณ:46%

ความแรงของสัญญาณ:42%

DK.fibre

DIRECT-92-EPSON-D8A5E6

| 14:16                    |                   |          |
|--------------------------|-------------------|----------|
| < กลับไปที่              | การตั้งค่ากล้อง   |          |
|                          | กล้อง             |          |
| ปลุกตรวจจั               | ับการเคลื่อนไหว   | >        |
| ปลุกมนุษย์               |                   | >        |
| การเชื่อม โย             | ขงสัญญาณเดือน     | >        |
| วิดีโอเวลา               |                   | >        |
| การตั้งค่าเส             | 121               | >        |
| การตั้งค่าวิเ            | ดีโอ              | >        |
| Wifiการตั้ง              | ค่า               | >        |
| SDการ์ดกา                | รตั้งค่า          | >        |
| อุปกรณ์การ               | รตั้งค่านาฬิกา    | >        |
| การตั้งค่าอี             | เมล               | >        |
| FTPการตั้ง               | ค่า               | >        |
| การตั้งค่าระ             | ະນນ               | >        |
| ข้อมูลอุปกร              | าณ์               | >        |
|                          |                   |          |
| 14:17                    |                   |          |
| < กลับไปที่              | Wifiการตั้งค่า    |          |
| ปัจจุบันWifi             |                   |          |
| ไม่ทราบ                  |                   | >        |
|                          |                   |          |
|                          | ผู้จัดการ Wi-Fi   |          |
|                          |                   |          |
| DKfttx<br>ความแรงของสัญถ | ູງາณ:54% WPA2_AES | >        |
| Home _2.40               | Э                 | <u>\</u> |

WPA2\_TKIP

WPA2\_AES

WPA2\_AES

5.การใช้งานหน่วยความจำ

| 06:14                |                            | 🗢 📼     |
|----------------------|----------------------------|---------|
| < กลับไปที่          | การตั้งค่ากล้อง            |         |
|                      | กล้อง                      |         |
| เปลี่ยนรหัส          | ผ่าน                       | >       |
| ปลุกตรวจจั           | ับการเคลื่อนไหว            | >       |
| ปลุกมนุษย์           |                            | >       |
| การเชื่อม โย         | ขงสัญญาณเดือน              | >       |
| วิดีโอเวลา           |                            | >       |
| การตั้งค่าเสื        | ร้อง                       | >       |
| การตั้งค่าวิด        | ดีโอ                       | >       |
| Wifiการตั้ง          | ค่า                        | >       |
| SDการ์ดกา            | รตั้งค่า                   | >       |
| อุปกรณ์การ           | รตั้งค่านาฬิกา             | >       |
| การตั้งค่าอี         | เมล                        | >       |
| FTPการตั้ง           | ค่า                        | >       |
| การตั้งค่าระ         | ะบบ                        | >       |
| 6                    |                            |         |
| 06:14<br>< กลับไปที่ | SDการ์ดการตั้งต่า          | 🗢 💷     |
| ขนาดของพื้น          | เที่เก็บข้อมูล             | 61041MB |
| ขนาดความจุ           | ที่เหลือ                   | 6440MB  |
|                      | 🖌<br>การจัดรูปแบบ SD การ์ด |         |
| റാടര്രട്ടപ്പാവരം     | ลบข้อมูลทั้งหมดในการ์ด SD  |         |
|                      |                            |         |
|                      |                            |         |
|                      |                            |         |
|                      |                            |         |
|                      |                            |         |
|                      |                            |         |
|                      |                            |         |

DKVIEW

\*\*\* ที่กล่าวมาเป็นเพียงวิธีลัคในการเชื่อมต่อเท่านั้นกรุณายึคตามคู่มือหลักที่แนบไว้ในกล่อง \*\*\*

\*\*\* คู่มือติดตั้งบนมือถือ ทั้งระบบ Andriod และ IOS {กรุณาอ่านคู่มือทุกครั้งก่อนใช้งาน} \*\*\*

#### <u>การกำหนดจุดการหมุน :</u>

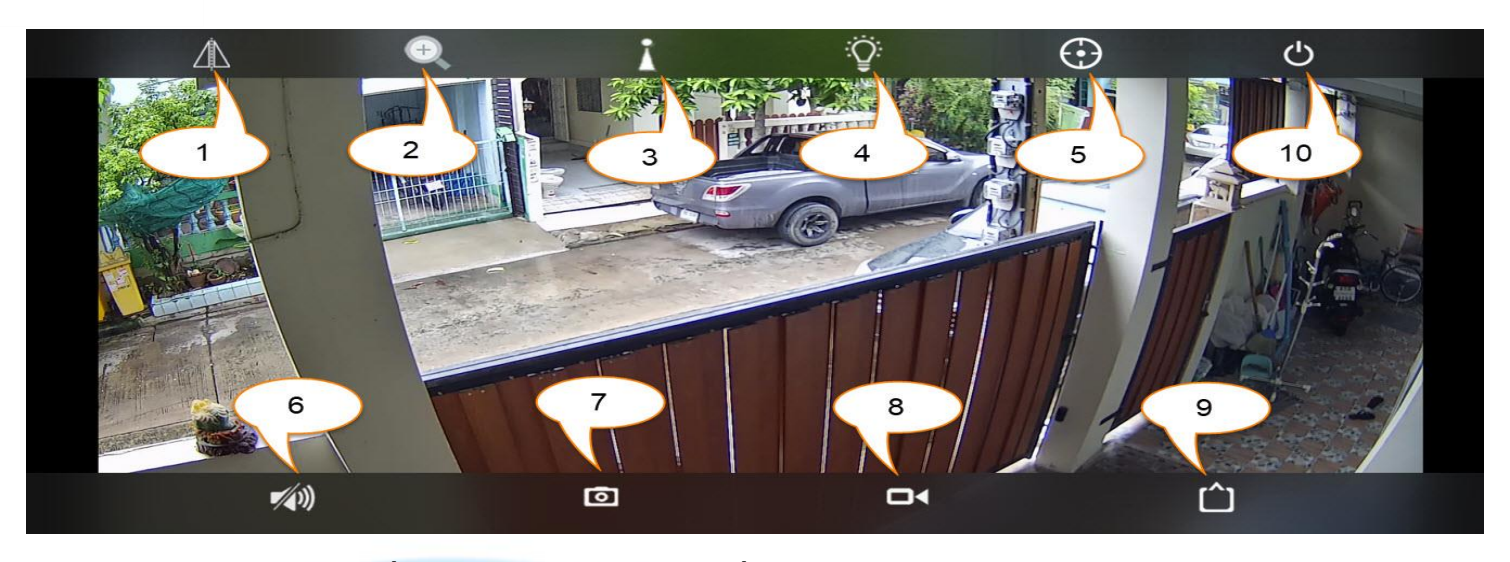

# หลังจากเปิด app และเข้ามาที่หน้าจอดูภาพ เลือกหัวข้อที่ 3 ตามรูป

| A $\oplus$    | I I                           | :Ç                           | $\odot$ | Ċ      |
|---------------|-------------------------------|------------------------------|---------|--------|
|               | การตั้งค่า<br>กรุณา ใส่หมายเล | เรียก<br>ขที่ตั้งไว้ (1–255) |         |        |
|               |                               | 2 3                          |         |        |
|               | 4                             | 5 6                          |         |        |
|               | 7                             | 8 9                          |         |        |
|               |                               | 0 ลบ                         |         | Pro- / |
|               |                               |                              |         |        |
| <b>*</b> (4)) | Ō                             | •                            |         | Û      |

จุคที่1 : เลื่อนตำแหน่งกล้องที่ต้องการ กคหมายเลข 1 แล้วกค "การตั้งค่า"

จุคที่2 : เถื่อนตำแหน่งกล้องที่ต้องการ กคหมายเลข 2 แล้วกค "การตั้งค่า"

{ จุดอื่นๆ สามารถกำหนดจุดได้ไม่จำกัด }

**การเรียกใช้จุดที่ตั้ง** : เลือกข้อ 3 แล้วพิมพ์หมายเลขที่ตั้งไว้ แล้วกด "เรียก"

\*\*\* คู่มือติดตั้งบนมือถือ ทั้งระบบ Andriod และ IOS {กรุณาอ่านคู่มือทุกครั้งก่อนใช้งาน} \*\*\* <u>การใช้งานแต่ละหัวข้อ :</u>

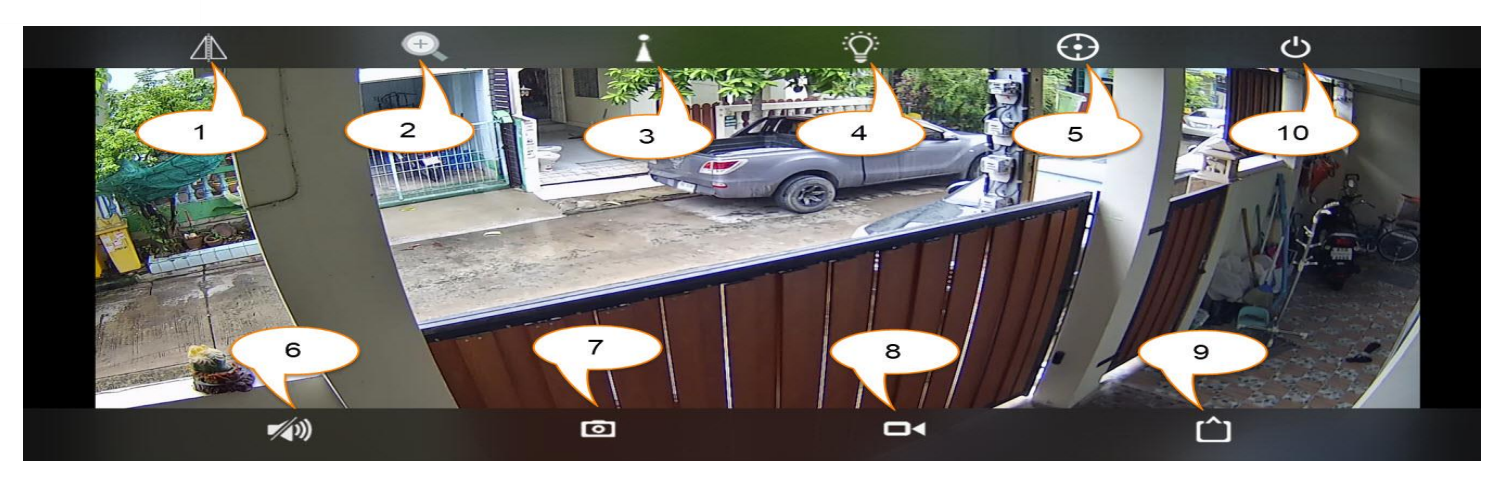

หลังจากเปิด app และเข้ามาที่หน้าจอดูภาพ

- หัวข้อที่ 1 : การสลับมุมมองภาพ "ซ้าย-ขวา-บน-ล่าง"
- หัวข้อที่ 2 : การซูม (ใช้ได้เฉพาะกล้องแบบหมุนได้เท่านั้น)
- หัวข้อที่ 3 : การกำหนดจุดหมุนกล้อง (ใช้ได้เฉพาะกล้องแบบหมุนได้เท่านั้น)
- หัวข้อที่ 4 : ใช้สลับจากภาพโหมดอินฟราเรดขาวดำปกติเป็นแบบภาพสี 24 ชม
- หัวข้อที่ 5 : เปิด/ปิด การหมุนติดตามอัจฉริยะ (ใช้ได้เฉพาะกล้องแบบหมุนได้เท่านั้น)
- หัวข้อที่ 6 : ใช้สำหรับเปิดปิดลำโพงเสียงบนมือถือ
- หัวข้อที่ 7 : การจับภาพ ณ เวลานั้น
- หัวข้อที่ 8 : การจับวิดิโอ ณ เวลานั้น
- หัวข้อที่ 9 : การสลับจากโหมดความละเอียดต่ำเป็นความละเอียดสูง
- หัวข้อที่ 9 : การออกจากหน้าจอดูภาพ

\*\*\* คู่มือติดตั้งบนมือถือ ทั้งระบบ Andriod และ IOS {กรุณาอ่านคู่มือทุกครั้งก่อนใช้งาน} \*\*\* <u>การดูภาพย้อนหลัง :</u>

### เลือกหัวข้อวิดีโอ -> เลือกอุปกรณ์ที่ตั้งไว้

| 09:20                    |         |          |   |
|--------------------------|---------|----------|---|
|                          | วศ      | โอ       |   |
|                          | ระยะไกล | ท้องถิ่น |   |
| WifiStarlight<br>ออนไลน์ |         |          | > |
| กล้อง5MP<br>คอนไลน์      |         |          | > |
| 5MP PTZ New<br>ออนไลน์   |         |          | > |
| กล้อง<br>ออนไลน์         |         |          | > |
| กล้อง<br>ออนไลน์         |         |          | > |
|                          |         |          |   |

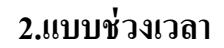

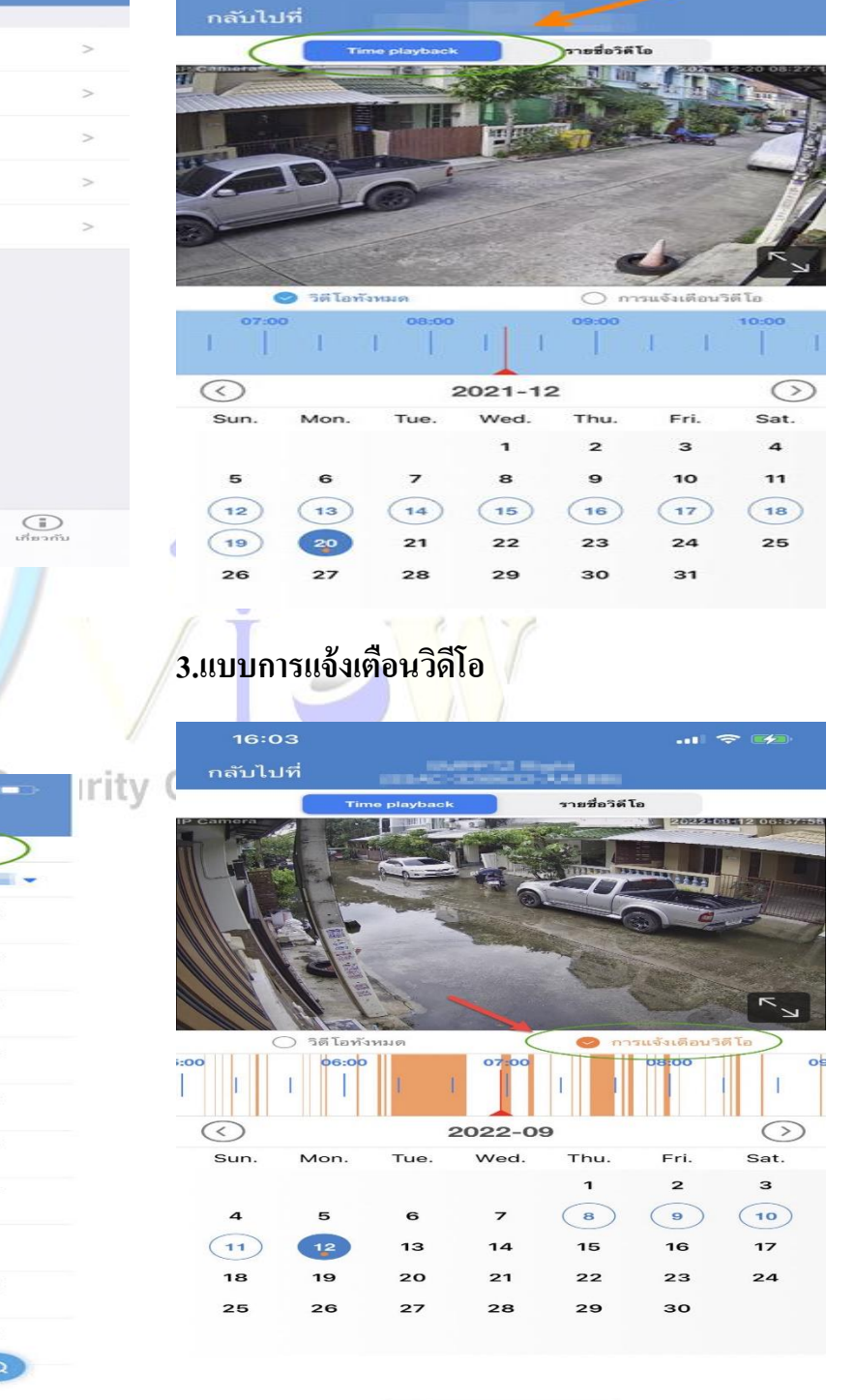

<u>สามารถดูย้อนหลังได้หลายรูปแบบ</u>

[ همت ]

### 1.แบบรายชื่อวิดีโอ

nda 4

|                       |                             |                               | <b>1</b> 4G       |   |
|-----------------------|-----------------------------|-------------------------------|-------------------|---|
| กลับไป                | ার্গ কেন্দ্র বি             |                               |                   |   |
|                       | Time playback               | รายชื่อวิดี                   | To                | > |
| ค้มหาช่วงเ<br>2021-12 | 2-20 09:54:23 - :           | 2021-12-20 15                 | 54:23             | - |
|                       | 2021-12-20<br>โปรแกรมวิดีโอ | <b>15:39:16</b> - 00:10:06    | 15:49:22<br>53 MB |   |
|                       | 2021-12-20<br>โปรแกรมวิดีโอ | <b>15:29:10</b> - 00:10:06    | 15:39:16<br>56 MB |   |
|                       | 2021-12-20<br>โปรแกรมวิดีโอ | <b>15:19:04</b> - 00:10:06    | 15:29:10<br>51 MB |   |
|                       | 2021-12-20<br>โปรแกรมวิดีโอ | <b>15:08:58 -</b><br>00:10:06 | 15:19:04<br>53 MB |   |
|                       | 2021-12-20<br>โปรแกรมวิดีโอ | <b>14:58:53 -</b><br>00:10:05 | 15:08:58<br>50 MB |   |
|                       | 2021-12-20<br>โปรแกรมวิดีโอ | <b>14:48:47 -</b> 00:10:06    | 14:58:53<br>54 MB |   |
|                       | 2021-12-20<br>โปรแกรมวิดีโอ | 14:38:41 -<br>00:10:06        | 14:48:47<br>50 MB |   |
|                       | 2021-12-20<br>โปรแกรมวิดีโอ | 14:28:35 -<br>00:10:06        | 14:38:41<br>49 MB |   |
|                       | 2021-12-20<br>โปรแกรมวิดีโอ | 14:18:29 -<br>00:10:06        | 14:28:35<br>50 MB |   |
|                       | 2021-12-20<br>โปรแกรมวิดีโอ | 14:08:23 -<br>00:10:06        | 14:18:29          | 2 |
|                       | 2021-12-20<br>โปรแกรมวิธีโอ | 13:58:17 -                    | 14:08:23<br>48 MB |   |

DKVIEW

\*\*\* ที่กล่าวมาเป็นเพียงวิธีลัคในการเชื่อมต่อเท่านั้นกรุณายึคตามคู่มือหลักที่แนบไว้ในกล่อง \*\*\*

\*\*\* คู่มือติดตั้งบนมือถือ ทั้งระบบ Andriod และ IOS {กรุณาอ่านคู่มือทุกครั้งก่อนใช้งาน} \*\*\* <u>วิธีใส่หน่วยความจำ (สูงสุดไม่เกิน 128GB) :</u>

ขันน๊อตด้านหลังกล้อง 3 จุด แล้วเสียบหน่วยความจำตามรูปด้านล่าง

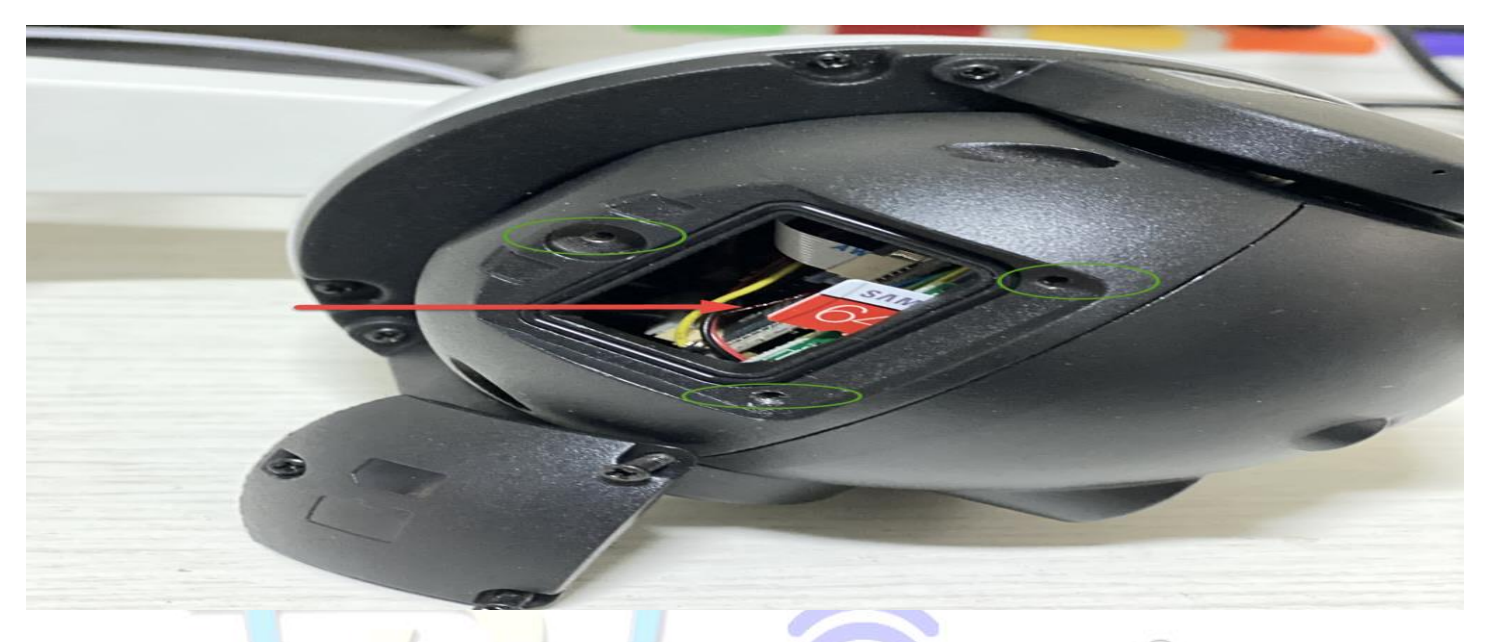

#### \*\*\* <u>ข้อควรระวัง</u> \*\*\*

## หลังจากติดเรียบร้อยแล้ว ควรใส่รหัสผ่านทุกครั้ง โดย<mark>เข้าตามรูปด้านล่าง</mark>

| 16:33                     | .11 🗢 👀 |
|---------------------------|---------|
| กลับไปที่ การตั้งค่ากล้อง |         |
| 5MPPTZ Right              |         |
| 11-                       |         |
| เปลี่ยนรทัสผ่าน           | >       |
| ปลูกตรวจจับการเคลื่อนไหว  | >       |
| ปลุกมนุษย์                | >       |
| การเชื่อม โยงสัญญาณเดือน  | >       |
| การตั้งค่าช่วงเวลาปลุก    | >       |
| วิดีโอเวลา                | >       |
| การตั้งค่าเสียง           | >       |
| การตั้งค่าวิดีโอ          | >       |
| Wifiการตั้งค่า            | >       |
| SDการ์ดการตั้งค่า         | >       |
| อุปกรณ์การตั้งค่านาฬิกา   | >       |
| การตั้งค่าอีเมล           | >       |
| FTDoore                   | ~       |
| FIPการตงคา                | > )     |

#### <u>การดูกล้องและบันทึกผ่านคอมพิวเตอร์ด้วยโปรแกรม</u>

\*\*\* ที่กล่าวมาเป็นเพียงวิธีลัคในการเชื่อมต่อเท่านั้นกรุณายึคตามคู่มือหลักที่แนบไว้ในกล่อง \*\*\*

DKVIEW

\*\*\* คู่มือติดตั้งบนมือถือ ทั้งระบบ Andriod และ IOS {กรุณาอ่านคู่มือทุกครั้งก่อนใช้งาน} \*\*\* \* แผ่น CD จะแนบไปกับกล้องตอนสั่งซื้อสินค้า หากยังไม่ได้สามารถติดของรับได้ที่บริษัท \*

# Window P2P Client

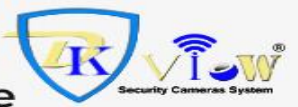

- PC Realtime Monitoring and Manage

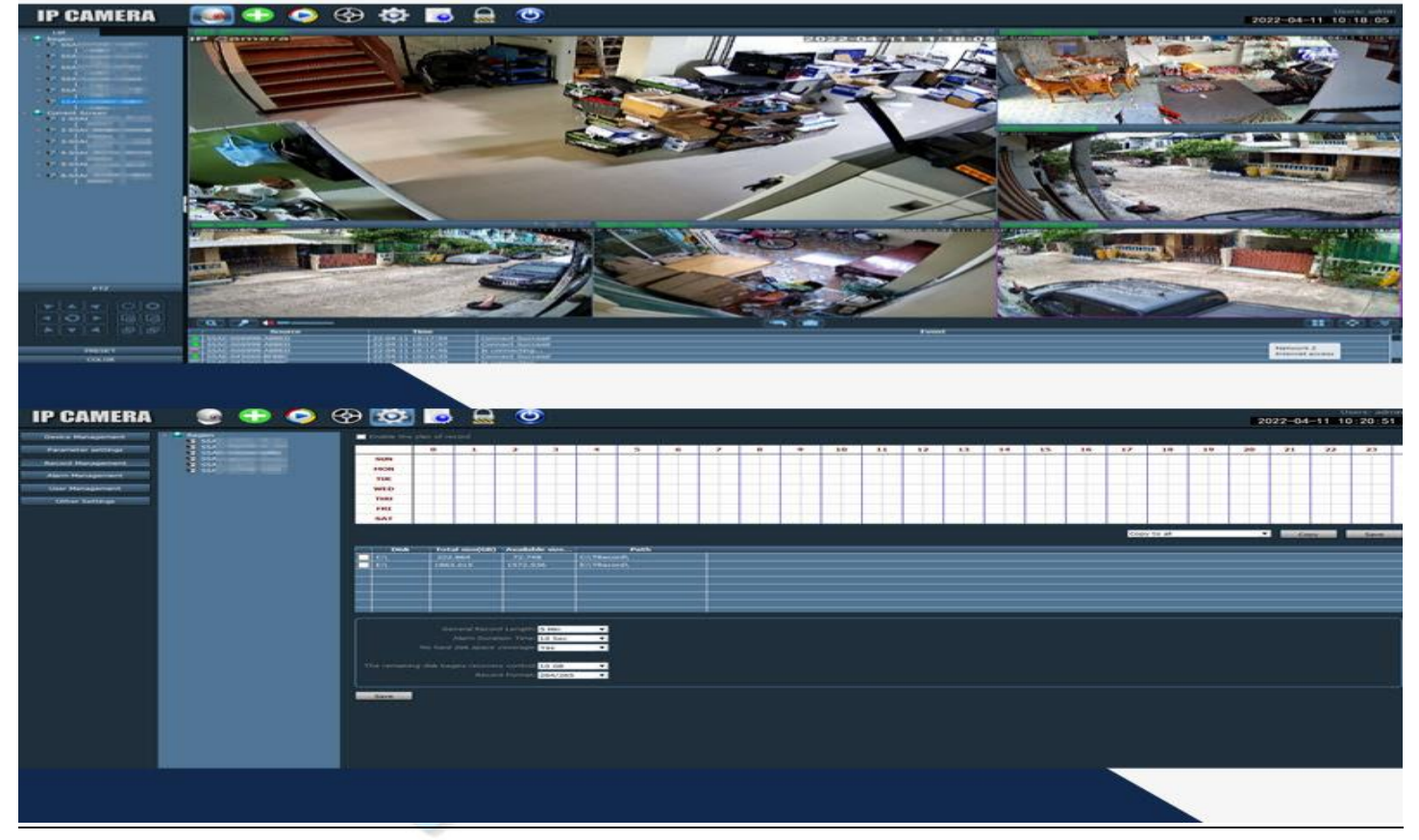

สามารถกำหนดขนาดพื้นที่การบันทึกบน PC ได้ไม่จำกัด

การใช้งานโปรแกรมสามารถหาดูได้ใน Youtube ค้นหาคำว่า " P2P Client CamHi "

\*\*\* กรณีสิมรหัสผ่าน \*\*\*

- กดปุ่ม Reset ที่ตัวกล้อง ประมาณ 5-10 วินาที รองนมีเสียงเตือนออกมาจากกล้อง
- ตั้งค่าเหมือนตั้งใหม่ตามคู่มือหน้าแรก หากต่อสายแลนไว้กับเร้าเตอร์ไว้ให้เพิ่มกล้องแบบเครือข่ายท้องถิ่น
  ได้เลย (มือถือต้องเชื่อมต่อเครือข่ายเดียวกัน)
- กล้องจะให้ตั้งรหัสผ่านใหม่ โดยช่องรหัสเก่าไม่ต้องใส่ค่าอะไร(Default)